# Lenovo ThinkPad

# Lenovo ConnectIN

# 申込手続マニュアル

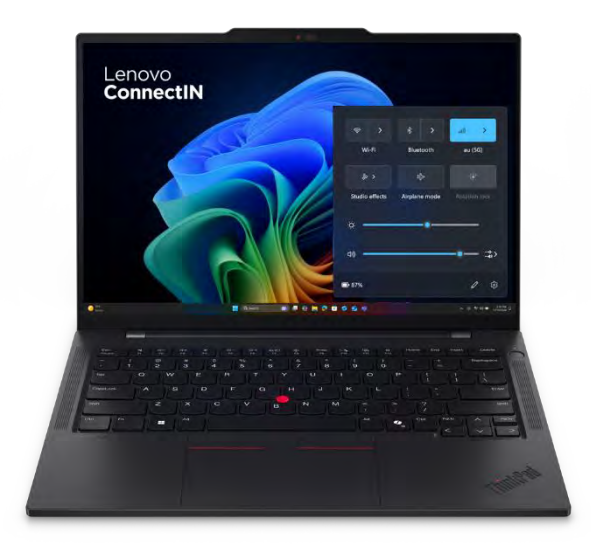

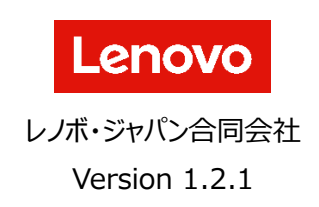

 $\odot$  2025 Lenovo Japan LLC. All Rights Reserved.

# 目次

| はじめに3                                             |
|---------------------------------------------------|
| 注意事項3                                             |
| 回線利用開始までの流れ                                       |
| STEP 1. デバイスの調達(管理者)3                             |
| STEP 2. 回線申込(管理者)3                                |
| STEP 3. 本人確認手続(管理者)3                              |
| STEP 4. eSIM プロファイルのエンロールメント(管理者もしくは PC を利用する従業員) |
| 回線申込                                              |
| 法人証明書類                                            |
| 在籍確認書類4                                           |
| 回線申込サイトのアカウント作成とログイン5                             |
| アカウントの作成5                                         |
| ログイン5                                             |
| 法人情報の入力                                           |
| 暗証番号の設定                                           |
| 契約担当者情報の入力                                        |
| 法人証明書類のアップロード                                     |
| 契約担当者の在籍確認書類のアップロード9                              |
| 回線申込を行う PC 情報の入力 10                               |
| 規約類への同意                                           |
| 本人確認手続11                                          |
| 本人確認書類11                                          |
| スマートフォン上で実施する手続11                                 |
| 本人確認書類の撮影 11                                      |
| 手続を実施した本人であることの確認12                               |
| 登録結果の確認12                                         |
| eSIM のエンロールメント13                                  |
| eSIM Enabler Tool のダウンロード13                       |
| eSIM プロファイルのエンロールメント                              |
| eSIMの再発行15                                        |
| eSIM Entry へのログイン15                               |
| 回線解約手続16                                          |
| トラブルシューティング                                       |
| eSIM が「使用」ステータスになっているかどうかの確認18                    |
| APN が正しく設定されているかどうかの確認18                          |

# はじめに

本ドキュメントは、Lenovo ConnectIN の申込手続についてご案内するものです。Lenovo ConnectIN ご利用にあたっては、 回線利用権が付帯された ThinkPad の 5G もしくは 4G LTE 内蔵モデルの型番(MTM)を日本国の法人格を持つお客さま が購入の上、専用 Web サイトから回線申込を実施して eSIM プロファイルをエンロールメントする必要があります。

# 注意事項

本ドキュメントに記載の内容は 2025 年 5 月 7 日時点のものです。ユーザーインターフェイスを含む内容は、予告なく変更または 削除となる場合があります。

### 回線利用開始までの流れ

STEP 1. デバイスの調達(管理者)

Lenovo ConnectIN の利用に際しては、あらかじめ Lenovo ConnectIN の回線利用権が付帯された ThinkPad の 5G も しくは 4G LTE モジュール内蔵モデルを購入いただく必要があります。購入予定、もしくはお手持ちのデバイスに 5G もしくは 4G LTE モジュールを内蔵しているかどうか、また Lenovo ConnectIN の回線利用権が付帯されているかどうかは、仕様表上でご確 認いただけます。

### STEP 2. 回線申込(管理者)

回線の申込にあたっては各種証明書類を事前にご用意いただいた上で、企業や組織の管理者が Lenovo ConnectIN の専用 Web サイトから ThinkPad のシリアル番号ごとに回線申込手続を実施いただく必要があります。申込に際しては、一度の手続で 最大 10,000 台まで申込いただくことが可能です。回線申込のタイミングで、Lenovo ConnectIN の約款を含む利用規約への 同意が必要となります。紙面でのお申込みは受け付けておりませんので、あらかじめご了承ください。

### STEP 3. 本人確認手続(管理者)

回線申込手続の後、お申込みいただいた管理者の方の本人確認手続が必要となります。本人確認手続きは株式会社 Liquid が提供する eKYC サービスを通じて行われます。本手続は、身分証の撮影や本人撮影による確認が必要となる関係上、スマー トフォンが必要となります。本人確認手続後、審査を実施します。審査完了までは申込日を除き、1 営業日以上いただく場合が あります。

STEP 4. eSIM プロファイルのエンロールメント(管理者もしくは PC を利用する従業員)

本人確認手続まで終了した後、それぞれのデバイスへの eSIM プロファイルの展開が可能となります。eSIM プロファイルの展開に 際しては、専用アプリケーションである eSIM Enabler Tool をインストールの上、インターネット接続環境にて eSIM プロファイルの ダウンロード及び有効化が必要です。eSIM プロファイルの展開後、Lenovo ConnectIN を介したインターネット接続をご利用い ただけます。

# 回線申込

管理者の方が実施する手続となります。お手元にインターネット接続環境のある PC、管理者のメールアドレス、法人証明書類、 在籍確認書類をご用意の上、手続に進んでください。

### 法人証明書類

以下のうち、一点をご準備ください。準備にあたっては、注意事項を満たしていることをご確認ください。

- 印鑑証明書
- 登記簿謄本/抄本
- 現在事項全部(一部)証明書
- 履歴事項全部(一部)証明書
- 代表者事項証明書

### 【注意事項】

- ✓ 発行日から三か月以内であること
- ✓ 法人住所、法人名称、代表者氏名の記載があること
- ✓ 提出書類が原本であること
- ✓ 対象書類の全ページをアップロードすること
- ✓ ファイルサイズが 4MB 以内であること
- ✓ ファイルの種類が pdf / jpg / jpeg / png / gif のいずれかであること

なお、回線申込をする組織が以下のいずれかに該当する場合は、法人証明書類なしでお手続き可能です。

国・地方公共団体 / 独立行政法人 / 外国政府・外国の政府機関・外国の地方公共団体・外国の中央銀行 / 日本国が 加盟している国際機関

### 在籍確認書類

以下のうち、一点をご準備ください。準備にあたっては、注意事項を満たしていることをご確認ください。

- 名刺
- 社員証
- 健康保険証(法人名義の記載あり)
- 在職証明書

### 【注意事項】

- ✓ ファイルサイズが 4MB 以内であること
- ✓ ファイルの種類が pdf / jpg / jpeg / png / gif であること
- ✓ 健康保険証をアップロードする場合、プライバシー保護の観点から「記号」「番号」「保険者番号」「QR コード(存在する場合)」を紙、テープなどでマスキングいただきますようご協力をお願いします。対象箇所以外がマスキングされていた場合、再度のお手続きが必要となりますためご注意ください。

# 回線申込サイトのアカウント作成とログイン

# アカウントの作成

https://lenovo.esimentry.kddi.com/guideにアクセスの上、「回線申込へ」をクリックします。

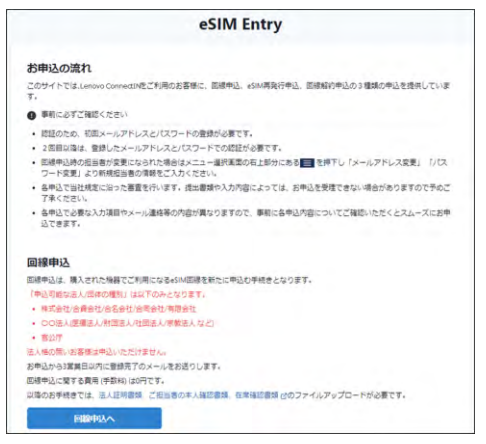

「初めての方はこちら」をクリックし、回線申込サイトのアカウントを作成します。パスワードの設定後、登録されたメールアドレス宛に 確認コードが届きますので、Web サイト上で入力することでアカウントを有効化することができます。

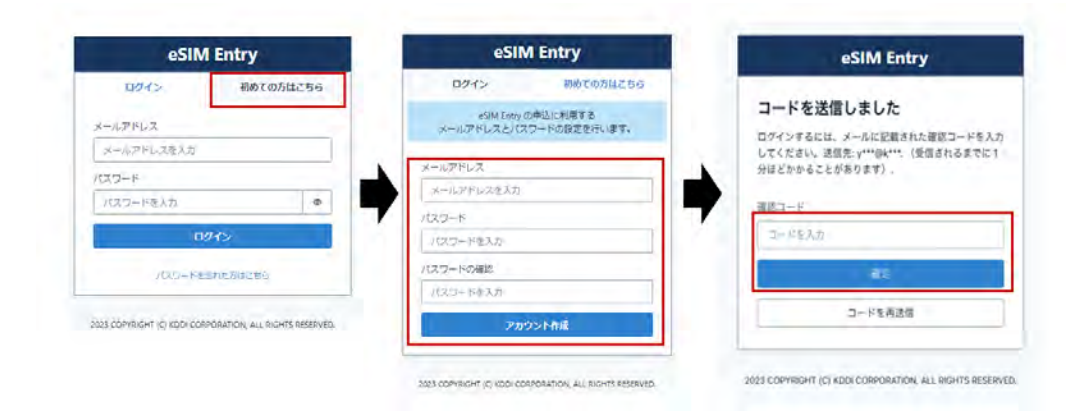

# ログイン

ログイン画面に戻り、登録したメールアドレスとパスワードでログイン後、メニューから回線申込を選択します。

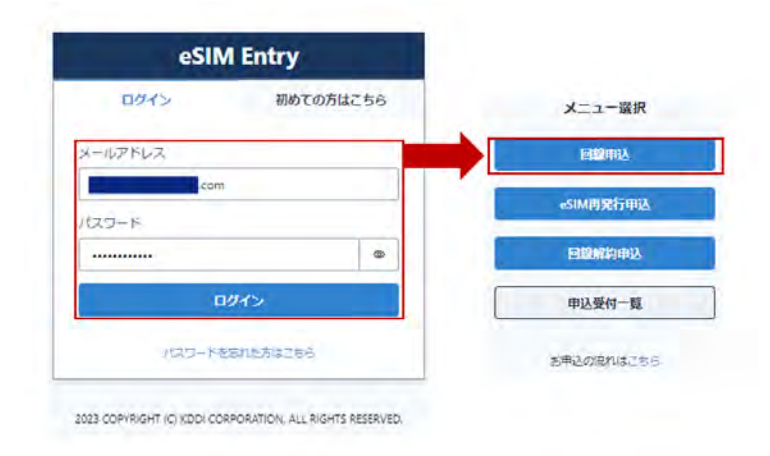

# 法人情報の入力

画面の案内に沿って、法人情報を入力します。

回線お申込入力

| 512 Jun                                                                      | 由认可能办法人                      |
|------------------------------------------------------------------------------|------------------------------|
|                                                                              |                              |
|                                                                              | ・株式会社/台貨会社/台名会社/台同会社/有限会社    |
| ※「申込可能な法人/団体の種別」は以下のみとなります。                                                  | ・〇〇法人(医療法人、財団法人、社団法人、宗教法人など) |
| <ul> <li>株式会社/合資会社/合名会社/合同会社/有限会社</li> <li>ののまし/原源法し、対回法し、定義法したどい</li> </ul> | ・官公庁                         |
| • 育公疗                                                                        | ※法人格のないお客さまはお申込みいただけません。     |
| ※法人格の無いお客様は申込いただけません。 ※ 独立行政法人など法人は明書類のない法人の場合は必ず法人格を記載。                     | 独立行政法人など、法人証明書類のない法人の場合、     |
| L1.                                                                          | 以ず注 人 悠を記載してください             |
| 【例】国立大学法人の場合<br>【申込不可】                                                       | のシックム人生でもしまたしていたという。         |
| 【申込受付可】国立大学法人△△大学 同册究所                                                       |                              |
|                                                                              |                              |
| 人名(フリガナ) ある                                                                  |                              |
| (角カダカナを入力してください、(根:二本シエイチビー)                                                 |                              |
| a set of the contradion of the set                                           |                              |
|                                                                              |                              |
|                                                                              |                              |
| 97年前75 - 6048<br>いイフンなしで7所の数字を入力してください。(例:1028460)                           |                              |
| 034900                                                                       |                              |
| 1020400                                                                      |                              |
| र्जे dist                                                                    |                              |
| E人証明書類記録の住所と同じ内容を記載ください。                                                     |                              |
| 東京都千代田区飯田橋3丁目10番10号                                                          |                              |
|                                                                              | 法人証明書類記載の住所と同じ内容を記載してください。   |
| ■納先電話#号 <b>必须</b>                                                            |                              |
| マンなして10時または11時の半角数学を入力してください。(商:0333470077)                                  |                              |

# 暗証番号の設定

暗証番号を半角数字 4 桁で作成してください。暗証番号には「1234」「すべて同じ番号」は設定いただけません。 暗証番号は eSIM 再発行や回線解約の際に必要となりますので、お忘れにならないようご注意ください

# 契約担当者情報の入力

画面の案内に沿って、契約担当者の方の情報を入力します。契約担当者情報の各項目は、本人確認書類と一致するようにご 入力ください。

| <ul> <li>本お甲込操作後に、ご本人さま確認書類とご自身の容貌の撮影によご本人さま確認をご案内します。ご本人さま確認書類(運転免許証等一致するように入力してください。</li> <li>低名 (クリカナ) (A)(</li> <li>タナカ タロウ</li> <li>飯(番号 (A)())</li> <li>飯(番号 (A)())</li> <li>(例:1638003)</li> <li>1638003</li> <li>生所 (A)()</li> <li>生年月日 (A)()</li> <li>年 /月/日 0</li> <li>メールアドレス (A)()</li> </ul>                                                                                                    | 本お甲込操作後に、ご本人さま<br>ご本人さま確認をご案内します           | 確認書類とご目身の容貌の撮影による              |
|----------------------------------------------------------------------------------------------------|--------------------------------------------|--------------------------------|
| 一致するように入力してください。       低名 (フリガナ) (M)       タナカ       タナカ       タナカ       タロウ       影便番号 (M)       ハイフンなしで7時の半角数字を入力してください。(例:1638003)       1638003       生新 (M)       東京都新宿区西新宿2丁目3番2号       生年月日 (M)       年 /月/日 日       メールアドレス (M)       アドレス (M)                                                                                                    | CHOICE PEDDICE Her JUS 7                   | (二) 太人文主確認識物(運転免許証実)と          |
| EX名 AMA<br>田中 太郎<br>(フリガナ) AMA<br>タナカ タロウ       タナカ タロウ       W価価号 AMA<br>ハイフンなして7時の平角数学を入力してください、(明:1638003)       1638003       生新 AMA<br>東京都新宿区西新宿2丁目3番2号       生年月日 AMA<br>年 /月/日 日       メールアドレス AMA                                                                                                    | 一致するように入力してくださ                             | · CAVE & RESUBRICE RUDGICE &/C |
| <ul> <li>田中 太郎</li> <li>広郎</li> <li>(フリガナ) **</li> <li>タナカ タロウ</li> <li>御便番号 **</li> <li>ハイフンなして716の半角数子を入力してください、(明:1638003)</li> <li>1638003</li> <li>生所 **</li> <li>東京都新宿区西新宿2丁目3番2号</li> <li>生年月日 **</li> <li>年 /月/日 ロ</li> <li>×ールアドレス **</li> </ul>                                                                                                    |                                            |                                |
| 田中 太郎<br>氏名(フリカナ) ●4<br>タナカ タロウ<br>都便番号 ●5<br>かいイフンなして76の〒角数学を入力してください、(明:1638003)<br>1638003<br>生所 ●5<br>生年月日 ●5<br>年 /月/日 □<br>×-ルアドレス ●5                                                                                                    | 氏名 劇場                                      |                                |
| <ul> <li>低名(フリガナ) ***</li> <li>タナカ タロウ</li> <li>都便番号 ***</li> <li>かイフンなして716の〒角数子を入力してください、(州:1638003)</li> <li>1638003</li> <li>生所 ***</li> <li>東京都新宿区西新宿2丁目3番2号</li> <li>生年月日 ***</li> <li>年/月/日 □</li> <li>×ールアドレス ***</li> </ul>                                                                                                    | 田中                                         | 太郎                             |
| <ul> <li>キャカ タロウ</li> <li>シリカ タロウ</li> <li>シリカ タロウ</li> <li>シリカ タロウ</li> <li>シリカ ション</li> <li>シリカ ション</li> <li>シリカ ション</li> <li>キ /月/日 ロ</li> <li>メールアドレス ショ</li> <li>ソインがにおたいただいたメールアドレス用にかゆかい おはんたたのしょう</li> </ul>                                                                                                    |                                            |                                |
| タナカ     タロウ            ・         ・         ・                                                                                                    | 氏名 (フリカナ) 1014                             |                                |
| <ul> <li>         ・・・・・・・・・・・・・・・・・・・・・・・・・・・・・</li></ul>                                                                                                    | タナカ                                        | 900                            |
| 生所 2014<br>東京都新宿区西新宿2丁目3番2号<br>生年月日 2014<br>年/月/日 ロ<br>メールアドレス 2014                                                                                                    | 勤便番号 約歳<br>ハイフンなしで7時の半角数字を入力しての<br>1638003 | ください。(例:1638003)               |
| 東京都新宿区西新宿2丁目3番2号<br>生年月日 1019<br>年 /月/日 日<br>メールアドレス 1019<br>ソイン約におまいただいたメールアドレス用にかゆのごまだかたまりします                                                                                                    | 住所 💩 🙀                                     |                                |
| 生年月日 めい 年<br>年 /月/日 日<br>メールアドレス めい                                                                                                    | 東京都新宿区西新宿2丁目3番2号                           |                                |
| 年7月1日 1010<br>年7月7日 日<br>メールアドレス 8010                                                                                                    |                                            |                                |
| 年/月/日 ロ メールアドレス める コリイン時に発気いただいたメールアドレス見に含みのごき時かたはりします                                                                                                    | 生年月日 約團                                    |                                |
| メールアドレス 8日                                                                                                    | 年/月/日 0                                    |                                |
| つびイン時に指定いただいたメールアドレス更に今回のご連絡をちまりします                                                                                                    | メールアドレス むぁ                                 |                                |
| make it was related to the transmission of the second of the second second se | ログイン時に指定いただいたメールアドレ                        | ス明に今後のご連絡をお送りします。              |

# 法人証明書類のアップロード

### あらかじめ用意した法人証明書類をアップロードします。

| 法人証明情報                                                                                                    |
|----------------------------------------------------------------------------------------------------|
| 法人証明書類 必須                                                                                                    |
| ご提出いただく証明書の種類を選択してください。<br>※インターネットで提供される登記情報提供サービスで入手された<br>法人情報など公印のない書類ではお申込いただけません。<br>所属団体が以下のいずれかに該当する場合は「法人証明書類なし」を選択して<br>ください。                                                                                           |
| <ul> <li>国・地方公共団体</li> <li>独立行政法人</li> <li>外国政府・外国の政府機関・外国の地方公共団体・外国の中央銀行</li> <li>日本が加盟している国際機関</li> </ul>                                                                                                    |
| 選択してください                                                                                                    |
| 法人証明書類アップロード 必須<br>ファイルを追加                                                                                                    |
| 法人証明書発行日 <u>参加</u><br>証明書類に記載された発行日を入力してください。                                                                                                    |
| yyyy/mm/dd 🖻                                                                                                    |
| <ul> <li>※ 発行日から3カ月以内であること</li> <li>※ 法人住所、法人名称、代表者氏名の記載があること</li> <li>※ 提出書類が原本であること</li> <li>※ 対象書類の全ページをアップロードすること(最大10ファイル)</li> <li>※ ファイルサイズが 4MB 以内であること</li> <li>※ ファイルの種類が pdf / jpg / jpeg / png / gif であること</li> </ul> |

### 【法人証明書類に関する注意事項】

法人証明書類は公印が押印された書類を以下から1種類ご用意ください。

- 印鑑証明書
- 登記簿謄本/抄本
- 現在事項全部(一部)証明書
- 履歴事項全部(一部)証明書
- 代表者事項証明書
  - ※ インターネットで提供される登記情報提供サービスで入手した法人情報など、公印のない書類ではお申込みいただけま せんのでご注意ください。

【アップロード時の注意事項】

- ✓ 記載内容が鮮明であること(文字が読めない、ぶれている、画質が荒い等がないこと)
- ✓ 法人証明書類の端から端まで全体が写っていること(ページ数、公印などが切れていないこと)

## 契約担当者の在籍確認書類のアップロード

### 契約担当者に関する確認書類をアップロードします。

### 在籍確認書類 必須

名刺・社員証・保険証(法人名義の記載あり)・在職証明書のうち、いずれか1点をご提出してく ださい。

### ファイルを選択

※ ファイルサイズが 4MB 以内であること ※ ファイルの種類が pdf / jpg / jpg / png / gif であること ※ 健康保険証をアップロードする際は、プライバシー保護の観点より「記号」「番号」「保除 者番号」「QRコード」を紙、テーブなどでマスキングのご協力お願いします。対象箇所「記 号」「番号」「保険者番号」「QRコード」以外をマスキングしていた場合は、再度のお手続き が必要になりますためご注意ください。

【在籍確認書類に関する注意事項】

在籍確認書類は以下から1種類ご用意ください。

- 名刺
- 社員証
- 健康保険証(法人名義の記載あり)
- 在職証明書

【アップロード時の注意事項】

- ✓ 記載内容が鮮明であること(文字が読めない、ぶれている、画質が荒い等がないこと)
- ✓ 在籍確認書類の端から端まで全体が写っていること

# 回線申込を行う PC 情報の入力

回線申込対象となる ThinkPad のシリアル番号(画面上の表現はシリアルナンバー)を入力してください。 シリアル番号は PF123456 のような 8 桁の半角英数字で構成されており、納品時の外箱、底面カバーに記載があります。 最大 10,000 台分までのシリアル番号を一度にお申込いただけます。10,001 台以上の場合、複数回に分けてお申込ください。

| シリアルナンバー 2014                                               |                                        |
|-------------------------------------------------------------|----------------------------------------|
| Excel からコピー&ペーストで入力してください。<br>10,000台を超える場合は複数回に分けてお中込ください。 |                                        |
| serial0001<br>serial0002<br>serial0003                      | 半角英数字で間違いのないようにご入力ください。                |
| お申込PC台数:0                                                   | Lenovo ConnectIN が付帯しないデバイスのシリアル番号を入力し |
|                                                             | た場合、シリアル番号不備として取り扱われお申込みいただけません。       |

### 約款やポリシーへの同意

Lenovo ConnectIN の申込に際しては、Lenovo ConnectIN 利用約款、サイトポリシー、プライバシーポリシーへの同意が必要となります。内容をよくご確認いただき、同意いただける場合は各項目に、を入れてお申込内容の確認ボタンをクリックしてください。

### 利用規約への同意

- ☑ サイトポリシー ♂ に同意する
- ☑ Lenovo ConnectIN契約約款 ☑ に同意する

注:各規約をお読みください

| 2 | プライバシーポリシー ピ に同意する |  |
|---|--------------------|--|
|   |                    |  |

【個人情報の取り扱いについて】 ご記入いただいた個人情報につきましては、(1)利用料金などに関する業務、(2)お客さま相談対応に関する業務、(3)現行サービス、新サービス、新 メニューに関する情報提供業務、(4)アンケート調査に関する業務、(5)利用 促進などを目的とした商品、サービス、イベント、キャンペーンに関する業務、(6)新サービスの開発、サービス品質の評価・改善に関する業務、(7)そ のほか、契約約款などに定める目的に利用させていただきます。

お申込内容の確認

申込内容を確認し、申込むボタンをクリックします。

最後に、申込完了画面が表示されることを確認します。不備がある場合、その旨がメールで通知されます。

# 本人確認手続

回線申込手続に不備がない場合、申込手続を実施いただいた担当者の本人確認手続の案内をアカウント登録したメールアドレス宛にお送りします。届かない場合、<u>noreply@esimentry.kddi.com</u>が迷惑メールとして判定されていないどうかをご確認ください。メール本文に申込ごとにユニークな URL が記載されていますので、アクセスの上で画面上の QR コードをお手持ちのスマートフォンでスキャンいただき、eKYC で本人確認を行います。Lenovo ConnectIN の本人確認手続には「株式会社 Liquid」の「eKYC」サービスを利用しています。

### 本人確認書類

本人確認書類は以下から1種類をご用意ください。確認対象となる書類は原本であることが必要です。

- 運転免許証
- マイナンバーカード
- 在留カード
- 運転経歴証明書

### スマートフォン上で実施する手続

### 本人確認書類の撮影

提出する本人確認書類の種類を選択後、注意事項を確認いただいた上でくを入れ、次へ進むをクリックします。スマートフォンの カメラへのアクセスを求めるメッセージが表示された場合、手続内でカメラを使用するため、許可してください。

| -10 LL                   | いただくご大人院図書籍の籍籍を源旧してくださ                       |
|--------------------------|----------------------------------------------|
| 1。                       | いただくこ本人唯認者類の種類を選択してくださ                       |
|                          | ご本人確認書類を選択                                   |
| 0                        | 運転免許証                                        |
| 0                        | マイナンバーカード(個人番号カード)                           |
| 0                        | 在留カード                                        |
| 0                        | 運転経歴証明書(2012年4月1日以降に発行した<br>ものに限る)           |
|                          | ご注意事項                                        |
| <ul> <li>申請して</li> </ul> | 请の途中でブラウザを閉じた場合は、最初からやり直<br>ていただく必要があります。    |
| • 規:                     | 定時間内(60分以内)に完了しない場合は、最初からやり<br>していただく必要があります |
|                          |                                              |

| 規定時間内(60分以内)に完了しない場合は、最初からや                                    |
|----------------------------------------------------------------|
| 直していただく必要があります。                                                |
| )機種によってはカメラへのアクセス許可ポップアップた<br>表示されます。撮影のために許可していただく必要があ<br>ます。 |

画面の案内に沿って、本人確認書類を撮影します。背景は白以外で確認しやすい環境で撮影してください。

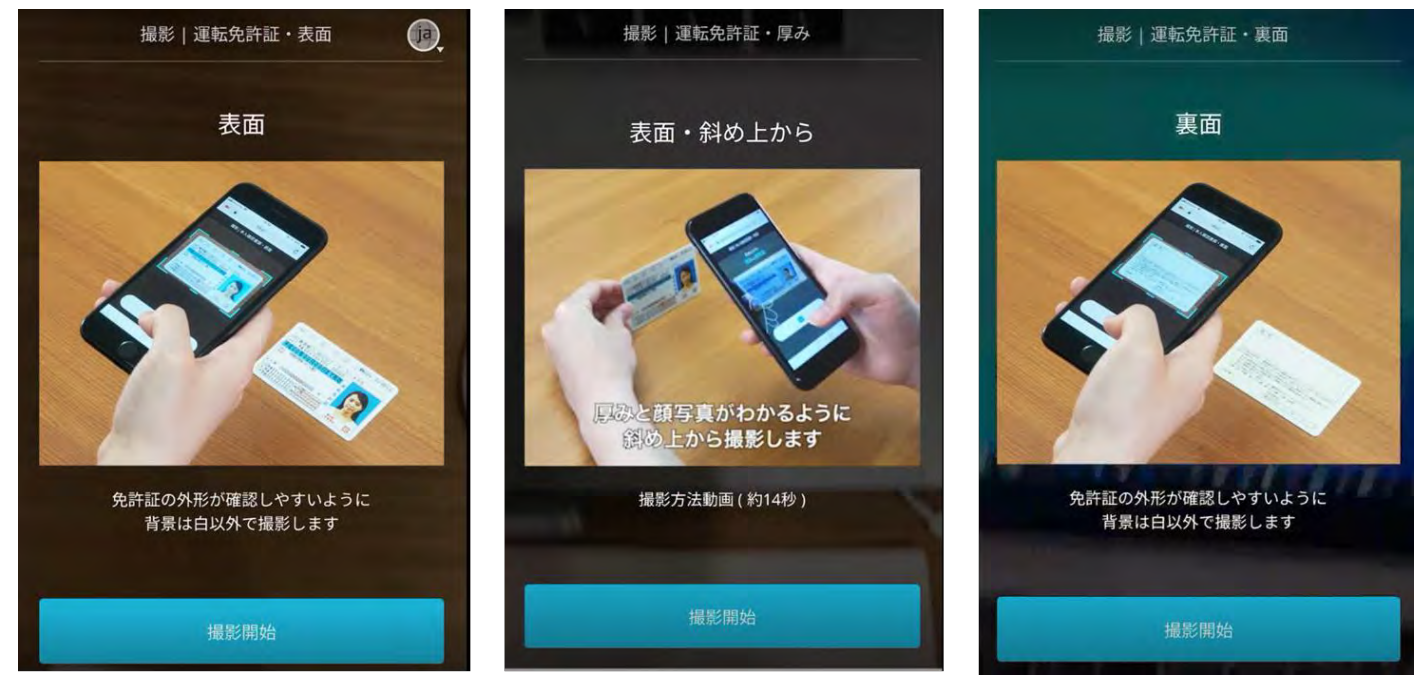

### 手続を実施した本人であることの確認

画面の案内に沿って、撮影を行います。枠内に収まるように撮影してください。

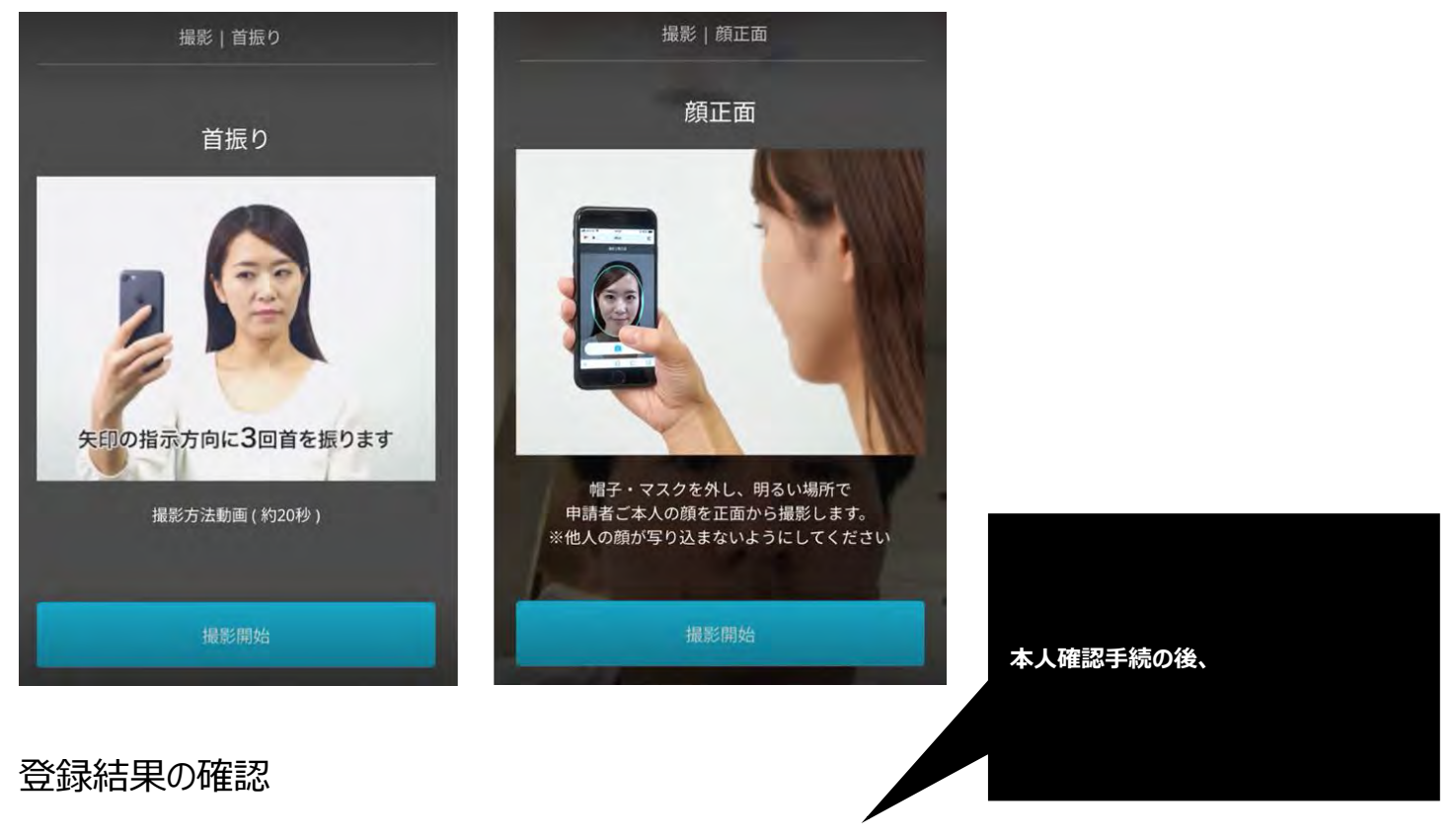

審査の後、回線登録完了の旨をメールでご案内します。不備がある場合、メールにて通知されます。 回線申込状況は、専用 Web サイト内、申込受付一覧メニューからもご確認いただけます。

# eSIM のエンロールメント

回線登録完了後、ThinkPad 上での eSIM のエンロールメントが必要となります。回線登録までが正常に完了していない場合、 eSIM プロファイルのダウンロードはできませんので、回線登録完了後に本手順を実施してください。

eSIM Enabler Tool のダウンロード

Windows 11 上で Microsoft Store を開きます。

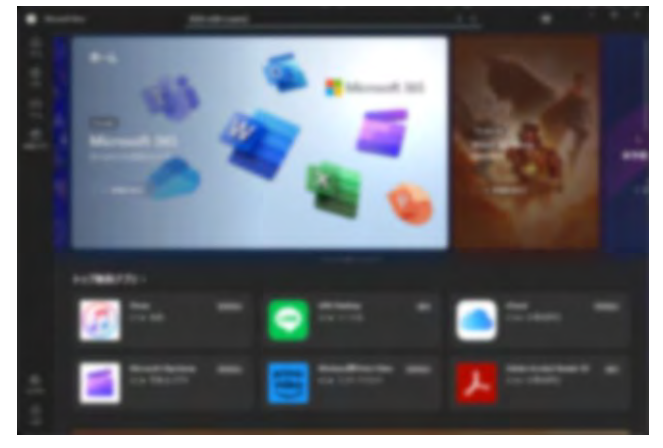

"eSIM Enabler"と検索して、KDDI株式会社が提供する"eSIM Enabler Tool"アプリケーションをインストールします。

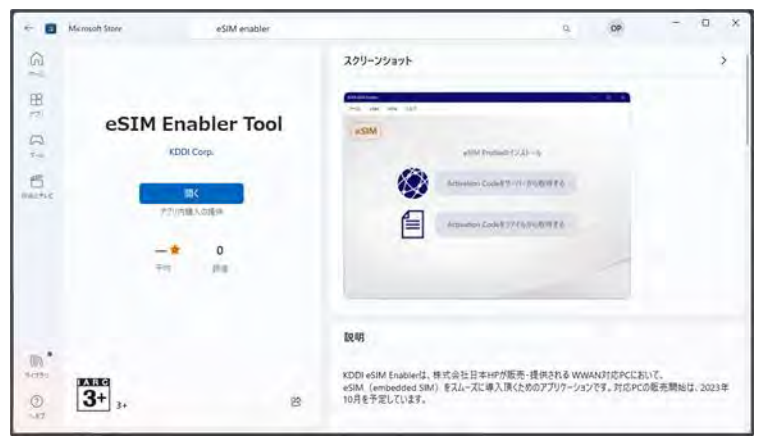

以下の URL からも Microsoft Store 上の eSIM Enabler Tool のダウンロードページにアクセスいただけます。 https://apps.microsoft.com/detail/9pgrmt8zrchk?hl=ja-jp&gl=JP

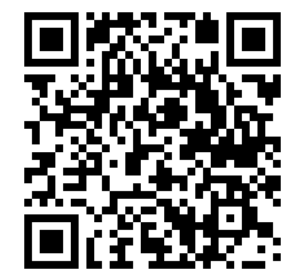

eSIM Enabler Tool を起動して、「PCの EID を利用して eSIM Profile を取得する」をクリックします。 回線登録完了メールに記載されているパスワードを入力します。

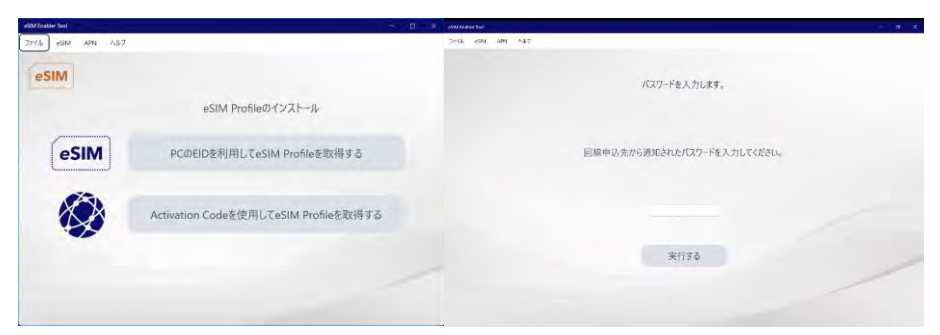

インターネットに接続されていることを確認して、eSIM Profileの取得を実行します。

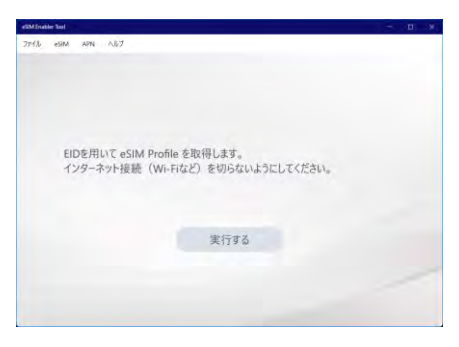

実行結果を確認して"eSIMの使用開始へ"をクリックします Lenovo ConnectIN をご利用いただけます。

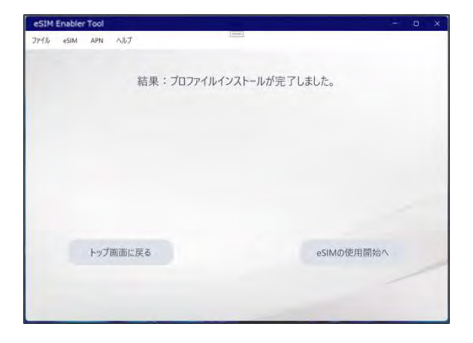

Windows 11 の設定アプリ上でも、eSIM プロファイルがエンロールメントされていることをご確認ください。

| NF sket<br>siser-K/Doulisekree     | ネットワークとインターネット >              | 携帯電話 | eSIM 707 | アイル        |
|------------------------------------|-------------------------------|------|----------|------------|
| 2 ANAS                             | 8088880-004 707/46580         |      |          | 7077160.60 |
| Q176.                              |                               |      |          |            |
| O BARROOM 2 TOTAL                  |                               |      |          |            |
| <ul> <li>30F9-92429-80F</li> </ul> | 6.                            |      |          |            |
| A MARTINE                          | 4000-                         |      |          |            |
| <b>2</b> 779                       |                               | 810  | 0.0488   | 110        |
| 🛓 attrait                          |                               |      |          |            |
| 9 MRC92                            |                               |      |          |            |
| an Ante                            | LOBO HIM BOR                  |      |          |            |
| 1 P2656094                         | 10-04EN                       |      |          |            |
| @ 39HIS-28HiMA                     | ARE NOT A REAL PROPERTY AND A |      |          |            |
| 9 Westown Opdater                  | 1588-071019 c                 |      |          |            |
|                                    |                               |      |          |            |
|                                    |                               |      |          |            |
|                                    |                               |      |          |            |

# eSIM の再発行

eSIM プロファイルの再エンロールメントが必要となった場合、以下の手順で再発行が可能です。

# eSIM Entry へのログイン

<u>https://lenovo.esimentry.kddi.com/</u>から eSIM Entry にログインします。

| ログイン                | 初めての方はこちら |
|---------------------|-----------|
| ールアドレス              |           |
| example@example.com |           |
| パスワード               |           |
|                     | C         |
|                     | ダイン       |

メニューから申込受付一覧をクリックし、eSIM 再発行の対象となる電話番号とシリアル番号を確認します。

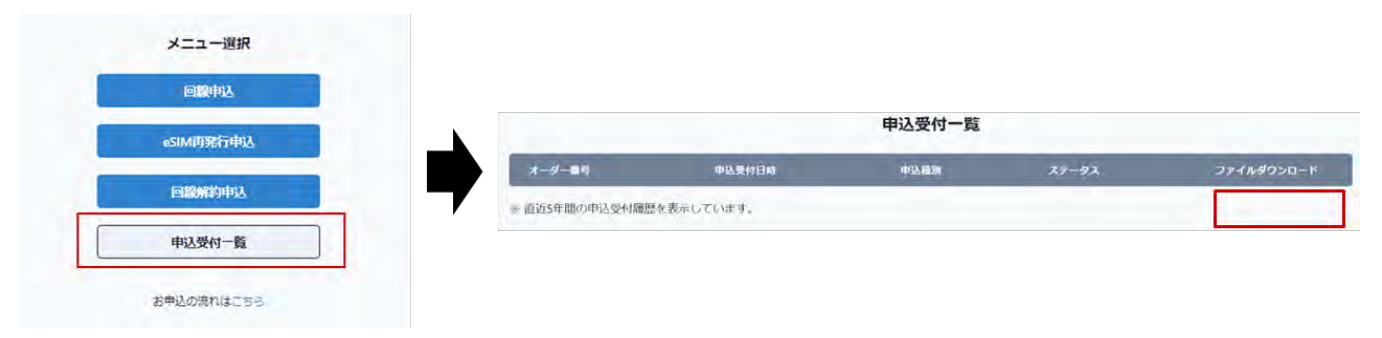

メニューから eSIM 再発行申込をクリックして、対象となる電話番号と申込時に設定した暗証番号を入力します。

| ご契約情報                                                                    | Webお申込の流れ    |
|--------------------------------------------------------------------------|--------------|
| uu契約電話番号 wa                                                              | お申込入力        |
| SIM再発行をお申込するau契約電話番号を入力してください。<br>\イブンなしで11桁の数字を入力してください。(例:09001234567) |              |
| 09001234567                                                              | $\checkmark$ |
|                                                                          | お申込入力内容の確認   |
| 普証書号 必須<br>「知道時に設定」た4時の時候熟品です。またわの場合はでものよれで時間とださい。                       |              |
| - ASAMICASCOCATIONAEMでしま。ロジバの通知のこうごひろにほうくとうい。                            | $\checkmark$ |
|                                                                          | お用い番付        |

申込内容を確認し、申込みをクリックしてください。内容に不備がない場合、再発行登録完了のメールをお送りします。 その後、eSIM プロファイルを本マニュアルの手順に沿って ThinkPad 上で実施してください。

# 回線解約手続

デバイスの廃棄や権利移転などでご利用中の回線を解約する場合、以下の手順で申込いただけます。 あらかじめ、解約対象の ThinkPad に紐づく電話番号及び暗証番号をお手元にご用意ください。 電話番号の確認方法は、P.15 をご参照ください。

https://lenovo.esimentry.kddi.com/から eSIM Entry にログインします。

| ログイン                | 初めての方はこちら |
|---------------------|-----------|
| <b>メールアドレス</b>      |           |
| example@example.com |           |
| パスワード               |           |
|                     | ٥         |
|                     | ダイン       |

### メニューから回線解約申込をクリックします。

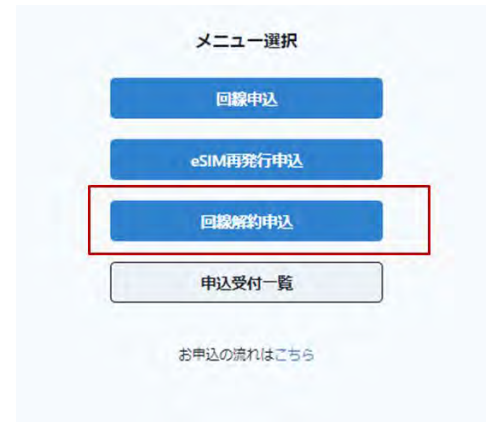

### 回線解約対象の ThinkPad に紐づいた電話番号及び暗証番号を入力します。

| 回線解約お甲込人力                                                                        |                   |
|----------------------------------------------------------------------------------|-------------------|
| ご契約情報                                                                            | Webお申込の流れ         |
| u契約電話番号 必須<br>調をお申込するau契約電話番号を入力してください。<br>イブンなして11桁の数字を入力してください。(例:09001234567) | お申込入力             |
| 09001234567                                                                      | $\downarrow$      |
| 創近出号 必須                                                                          | お申込入力内容の確認        |
| 「契約時に設定した4桁の増証番号です。お忘れの場合はごちら びをご確認ください。                                         | $\checkmark$      |
|                                                                                  | お申込受付             |
|                                                                                  | Nor Tradition 1.9 |

申込情報を画面の案内に沿って入力します。回線申込時に入力いただいた情報を入力ください。 解約希望日は申込日の翌日から翌月1日の範囲で選択いただけます。

| お申込情報                                                                      | Webお申込の流れ    |
|----------------------------------------------------------------------------|--------------|
| 法人名 邮编                                                                     | +100111      |
| KDDI株式会社                                                                   | 9477VJ       |
|                                                                            | $\checkmark$ |
| 法人名(フリガナ) ●■■<br>全角カタカナを入力してください。(例:ケーディーディーアイ)<br>カブシキガイシャなどの法人摘の入力は不要です。 | お申込入力内容の確認   |
| ケーディーディーアイ                                                                 | $\checkmark$ |
| メールアドレス 参照<br>ログイン時に指定いただいたメールアドレス宛に今後のご連絡をお送りします。                         | お申込受付        |
| 解約希望日 ●第<br>解約希望日は、申込日の3営業日後から翌月1日の範囲でご送択できます。                             |              |
| 2023/8/8                                                                   |              |

解約理由の選択、各種規約への同意の上、お申込内容の確認をクリックします。

| 25.5 | 1                                                                                                    |
|------|----------------------------------------------------------------------------------------------------|
| 6439 | 理由を1つ逆捩してください。                                                                                                    |
| 0    | 必要がなくなったから                                                                                                    |
| 01   | 也のサービスを利用するから                                                                                                    |
|      | ぬがりにくいから                                                                                                    |
| 3    | 重信速度が不十分だから                                                                                                    |
| 23   | その他                                                                                                    |
| 利用   | 用規約への同意                                                                                                    |
|      | サイトポリシー ごに同意する                                                                                                    |
| 2    | Lenovo ConnectIN契約約款でに同意する                                                                                                    |
|      | ブライバシーボリシー ど に同意する                                                                                                    |
|      | (個人情報の取り扱いについて)<br>ご記入いただいた個人情報につきましては、(1)利用料金などに関する業務、(2)お客さま相談対応に関する業務、(3)現行サービス、新サービス、新<br>メニューに関する情報提供業務、(4)アンケート調査に関する業務、(5)利用<br>促進などを目的とした商品、サービス、イベント、キャンペーンに関する<br>務、(6)新サービスの開発、サービス品質の評価・改善に関する業務、(7)そ<br>のほか、契約約款などに定める目的に利用させていただきます。 |
|      |                                                                                                    |
|      | お申込内容の確認                                                                                                    |
|      | 04929460 <b>9</b> 82                                                                                                    |

解約理由

申込内容をご確認いただいた後、申込むをクリックします。 審査の後、回線解約完了後のご案内をメールにてお送りします。

# トラブルシューティング

手順通りに eSIM プロファイルのエンロールメントを実施したにも関わらず圏外となってしまう場合、以下の TIPS をご確認ください。

### eSIM が「使用」ステータスになっているかどうかの確認

- 1. Windows 11 設定 > ネットワークとインターネット > 携帯電話 > eSIM プロファイル を開きます。
- 「au」の文字の下に「アクティブ」と出ているかどうかを確認します。
   「アクティブ」と出ている場合、eSIMは「使用」のステータスになっていて正常に動作していますので、
   APN 設定をご確認ください。何も表示されてない場合、手順3に進んでください。
- 3. 「au」の文字の右側の ^ をクリックして、「使用」「名前の編集」「削除」のボタンを表示させます。
- 4. 「使用」のボタンをクリックし、続けて「はい」をクリックします。
- 5. eSIM が「使用」のステータスになり、「au」の文字の下に「アクティブ」と表示されます。
- 6. 「アクティブ」の表示が出ない場合は、本体不具合の可能性があります。弊社サポートまでご連絡ください。

|                                     | - 0 ×     |                                          | - 0 ×       |
|-------------------------------------|-----------|------------------------------------------|-------------|
| ネットワークとインターネット > 携帯電話 > eSIM プロファイル |           | ネットワークとインターネット > 携帯電話 > eSIM プロファイル      |             |
| 携帯データ ネットワークのプロファイル                 | -         | 携帯データ ネットワークのプロファイル                      |             |
| 通信非常素的 eSIM プロファイルを追加               | プロファイルの追加 | 通信用率有0 eSIM プロフィルを追加                     | 70774640追加  |
| (1) ④「使用」をクリック                      | *         | 25「アクティブ」の表示                             | ×           |
| ICCID: 0881300055403053741<br>使用    | 614       | KCID: 8991300055403053741<br>被用印中止 毛用毛織業 | <u>510;</u> |
| その他の eSIM 設定                        |           | その他の eSIM 設定                             |             |
| サインインの要求<br>よりありためます イムシャンサインドをある   | A7 🐑      | - サインインの要件<br>そのに当面主要性では2012年のペアル単体の     | R2 💽        |
| eSIM 07D1071                        | *         | e5IM 07D/771                             | ~           |
|                                     |           |                                          |             |

### APN が正しく設定されているかどうかの確認

- 1. Windows 11 設定 > ネットワークとインターネット > 携帯電話 > 携帯電話会社の設定 を開きます。
- 2. 「インターネット APN」の下の「既定の APN」をクリックします。
- 3. 「ビュー」のボタンがグレーアウトしている場合は、手順5へ進んでください。
- 4. 「ビュー」のボタンがグレーアウトしてない場合は、クリックして、APN 編集画面を開きます。
  - (ア) 画面で(A)のように設定されている場合、APN は問題なく設定されています。
  - (イ) 画面で(B)のように設定されている場合、手順5へ進んでください。

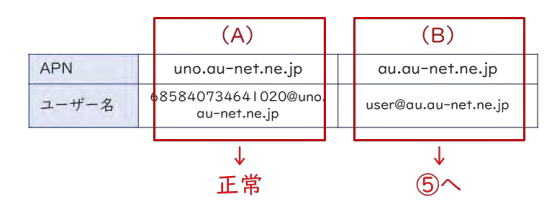

- 5. Windows 11 設定 > ネットワークとインターネット > 携帯電話 > 携帯電話会社の設定 を開きます。
- 6. 「APN の追加」ボタンをクリックして、「APN を編集」画面を開きます。
- 7. APN として以下のパラメータを設定します。
- 8. 入力後、下部の「このプロファイルを適用する」にチェックを入れて、「保存」をクリックします。
- 9. Windows 11 設定 > ネットワークとインターネット > 携帯電話 画面で「au (LTE)接続済み」の表示を確認します。
- 10. 接続済み表示がでない場合、本体不具合の可能性がありますので、弊社サポートまでご連絡ください。

# Smarter technology for all

# Lenovo

# thanks.